## ゴルフ1日保険各社比較表

|               |                                  |                                                                                |                                                                                  |                                                                  |                                             |                                               |                                           |                                                                        | 当概要は                                                                                                    | 2023年2月1                                                     | 3日時点の                                                               | 内容となり                 | ます。変更た                                        | がございまし                                           | た場合は、                                        | 各社の最新                                         | 情報を優先していたた                                                   | きますよう                                       | お願い申し                                          | Lげます。                                    |
|---------------|----------------------------------|--------------------------------------------------------------------------------|----------------------------------------------------------------------------------|------------------------------------------------------------------|---------------------------------------------|-----------------------------------------------|-------------------------------------------|------------------------------------------------------------------------|----------------------------------------------------------------------------------------------------|--------------------------------------------------------------|---------------------------------------------------------------------|-----------------------|-----------------------------------------------|--------------------------------------------------|----------------------------------------------|-----------------------------------------------|--------------------------------------------------------------|---------------------------------------------|------------------------------------------------|------------------------------------------|
|               | 各社                               | Pay                                                                            | /Payほけ                                                                           | けん                                                               | ドコ=                                         | E ゴルフ                                         | 保険                                        | 楽天損伊                                                                   | 柔 ゴルフ1日保険                                                                                                    | softbar                                                      | ık ゴルファ                                                             | 一保険                   | セブン1                                          | DAYレジャ                                           | 一保険                                          | Ponta7                                        | かんたん保険                                                       | au損                                         | 呆 ゴルこ                                          | 7保険                                      |
| 引き            | 受 保 険 会 社                        | 損害保障                                                                           | <b>倹ジャパン</b> 材                                                                   | 朱式会社                                                             | 東京海上日                                       | 日動火災保障                                        | <b>)</b><br>侯株式会社                         | 楽天損                                                                    | 員害保険株式会社                                                                                                    | 損害保障                                                         | <b>倹ジャパン</b> 核                                                      | 朱式会社                  | 三井住友湖                                         | 每上火災保障                                           | <b>食株式会社</b>                                 | 株式会                                           | 会社 justInCase                                                | au損                                         | 害保険株式                                          | 会社                                       |
| 最             | 氐 保 険 期 間                        |                                                                                | 1日                                                                               |                                                                  |                                             | 月/年間契約                                        | 勾                                         |                                                                        | 1日                                                                                                    |                                                              | 1日                                                                  |                       |                                               | 1日                                               |                                              |                                               | 1日                                                           |                                             | 1日                                             |                                          |
|               | プラン                              | お手軽                                                                            | 基本                                                                               | 安心                                                               | ライト                                         | スタンダード                                        | プレミアム                                     |                                                                        | ワンプラン                                                                                                    | ちょこっと                                                        | あんしん                                                                | しっかり                  |                                               | ベーシック                                            | プレミアム                                        |                                               | ワンプラン                                                        | ブロンズ                                        | シルバー                                           | ゴールド                                     |
| :             | 料金                               | 110円                                                                           | 220円                                                                             | 380円                                                             | 120円                                        | 320円                                          | 670円                                      |                                                                        | 200円                                                                                                    | 300円                                                         | 500円                                                                | 700円                  |                                               | 500円                                             | 700円                                         |                                               | 144円                                                         | 428円                                        | 693円                                           | 1,051円                                   |
|               | カート物損時                           | 0                                                                              | 0                                                                                | 0                                                                | 0                                           | 0                                             | 0                                         |                                                                        | 0                                                                                                    | 0                                                            | 0                                                                   | 0                     |                                               | <b>※</b> 3                                       | ₩3                                           |                                               | ×                                                            | ×                                           | ×                                              | ×                                        |
|               | 個人賠償責任保険支払限度額                    | 1億円                                                                            | 1億円                                                                              | 1億円                                                              | 1億円                                         | 1億円                                           | 1億円                                       |                                                                        | 1億円                                                                                                    | 5,000万円                                                      | 1億円                                                                 | 1億円                   |                                               | 1億円                                              | 3億円                                          |                                               | 1,000万円                                                      | 5,000万円                                     | 8,000万円                                        | 1億円                                      |
|               | 自己入院                             | 1,000円                                                                         | 1,500円                                                                           | 3,000円                                                           | 9,000円                                      | 9,000円                                        | 12,000円                                   | 入院時のみ                                                                  | 3,000円                                                                                                    | ×                                                            | ×                                                                   | ×                     | 入院一時全のみ                                       | 10万田                                             | 10万円                                         | 入院一時全のみ                                       | 0円                                                           | 5,000円                                      | 5,000円                                         | 5,000円                                   |
| 補償内容          | 通院保障日額                           | 500円                                                                           | 1,000円                                                                           | 2,000円                                                           | 6,000円                                      | 6,000円                                        | 8,000円                                    | ノ、同元ロ守しノクテ                                                             | 0 円                                                                                                    | ×                                                            | ×                                                                   | ×                     |                                               |                                                  | <b>八阮</b> 时亚0007                             | 1,000円                                        | 500円                                                         | 1,500円                                      | 3,000円                                         |                                          |
|               | 自己のけが保障                          | ×                                                                              | ×                                                                                | ×                                                                | ×                                           | ×                                             | ×                                         |                                                                        | ×                                                                                                    | 120万円                                                        | 250万円                                                               | 550万円                 |                                               | ×                                                | ×                                            | 入院一時金:5                                       | 万円、通院一時金:2万円                                                 | ×                                           | ×                                              | ×                                        |
|               | <mark>ホールインワン・アルバトロス</mark>      | ×                                                                              | 10万円                                                                             | 20万円                                                             | ×                                           | 10万円                                          | 30万円                                      |                                                                        | ×                                                                                                    | 30万円                                                         | 50万円                                                                | 70万円                  |                                               | 12万円                                             | 15万円                                         |                                               | 10万円                                                         | 10万円                                        | 20万円                                           | 30万円                                     |
|               | 携行品損害                            | 10万円                                                                           | 10万円                                                                             | 20万円                                                             | ×                                           | 10万円                                          | 30万円                                      |                                                                        | ×                                                                                                    | 10万円                                                         | 15万円                                                                | 20万円                  |                                               | 0円                                               | 5万円                                          |                                               | ×                                                            | 10万円                                        | 20万円                                           | 30万円                                     |
|               | 支 払 方 法                          | 要残                                                                             | 高•PayPay                                                                         | カード                                                              | クレジット                                       | カード・電記                                        | 請求合算                                      | クレジット                                                                  | ・カード・楽天ポイント                                                                                                    | ク                                                            | レジットカー                                                              | -ド<br>※               | セブ・                                           | イレブンレジ                                           | 払い                                           | クレジットナ                                        | コード・ポンタポイント                                                  | クレジットカー                                     | ・ド・auかんたん                                      | )決済・au pay                               |
|               | 手 続 要 件                          | 要                                                                              | PayPay加                                                                          | 入                                                                | 要 d                                         | マカウント伊                                        | 有者                                        | 要                                                                      | 楽天会員加入                                                                                                    | 要 My S                                                       | oftbank加ノ                                                           | •YahooID              | 2                                             | 特になし                                             |                                              |                                               | 特になし                                                         |                                             | 特になし                                           |                                          |
| I             | 申 込 方 法                          |                                                                                | ネット申込                                                                            |                                                                  |                                             | ネット申込                                         |                                           |                                                                        | ネット申込                                                                                                    |                                                              | ネット申込                                                               |                       | ネット申込                                         | ・セブンマル                                           | チコピー機                                        | :                                             | ネット申込                                                        |                                             | ネット申込                                          |                                          |
| 必要            | 要 入 力 情 報                        | 氏名・住所・                                                                         | メールアドレス                                                                          | ス・カード情報                                                          |                                             | カード情報                                         |                                           | 氏名·住所·                                                                 | メールアドレス・カード情報                                                                                                    | 氏名・住所・                                                       | メールアドレス                                                             | 、・カード情報               | 氏名・住所・                                        | メールアドレス                                          | 、・カード情報                                      | 氏名・住所・メ                                       | ールアドレス・カード情報                                                 | 氏名・住所・                                      | メールアドレス                                        | 、・カード情報                                  |
| \$            | 寺 徴                              | PayPayアフ<br>済みで残高<br>能です。Pa<br>ると、あとれ<br>※1 詳しい<br>アプリインス<br>けんあんしん<br>法」をご覧くた | プリ※1をダ「<br>高があれば!<br>ayPayカード<br>ないも利用で<br>登録手順は、短<br>トール方法」と<br>ゴルフ1日プラ<br>ごさい。 | ウンロード<br>即利用可<br>を作成す<br>できます。<br>別紙「PayPay<br>「PayPayほ<br>ラン加入方 | dアカウン <br>契約者の<br>精報が反<br>簡単で即<br>約ですが<br>5 | トが必要とな<br>み利用可能<br>映されるため<br>利用可能です<br>安価な点が特 | り、ドコモ<br>です。個人<br>り申込みが<br>す。年間契<br>時徴です。 | 楽天会員カ<br>入者はのJ<br>れており申<br>払いもでき<br>「楽天Viber<br>と、よりスJ<br>ます。          | ロ入が必要ですが、加<br>し情報が予め反映さ<br>込は簡単です。カード<br>て即利用可能です。<br>r」のアプリを利用する<br>ムーズに保険申込でき                                                                                                    | My Softbar<br>お手続きか<br>が限定され<br>きは簡単て<br>※2 別紙「Ya<br>をご覧ください | nkに未加入<br><sup>、</sup> できません<br>いているので<br>です。<br>ahoo!JAPAN 1<br>い。 | の場合は<br>が、会員<br>管申込手続 | 要件は必<br>ます。<br>セブ<br>が必要なの<br>※3 カート<br>損害賠償責 | 要なく簡単に<br>ンイレブンで<br>Dで事前申う<br>の損時の補償の<br>任に準じます。 | ニ加入でき<br>ぎの支払い<br>込制です。<br><sup>は、法律上の</sup> | 手続要件が<br>能です。個ノ<br>カード登録も<br>用可能です。<br>他社より低し | なく、カード利用も可<br>人情報等の入力と<br>ら必要ですが、即利<br>。損害賠償保障額が<br>いのが特徴です。 | 携帯会社<br>特に手続<br>別入できま<br>るので即<br>利<br>比較すると | が運営してし<br>要件が必要;<br>至・カード₹<br>〕用可能です。<br>料金は高め | ヽますが、<br>なく簡単に<br>ら利用でき<br>け。他社と<br>つです。 |
| 各2<br>(PDFでご覧 | <b>公式サイトURL</b><br>፪の場合クリックできます) | https://www                                                                    | w.paypay-ins                                                                     | urance.co.jp                                                     | <u>https://aihok</u>                        | en.web.docomo                                 | o.ne.jp/lp/golf/                          | https://ww                                                             | vw.rakuten-sonpo.co.jp                                                                                                    | https://www.softb                                            | ank.jp/mobile/servi                                                 | ce/insurance-golfe    | <u>https://eho</u>                            | kenstore.com                                     | /1dayleisure                                 | <u>https://p</u>                              | <u>ponta.pointhoken.jp</u>                                   | https://ww                                  | w.au-sonpo.c                                   | o.jp/pc/golf                             |
| 各公式サ          | イト・アプリQRコード                      | P<br>・<br>ダウンロー<br>コードから<br>ます。                                                | ayPayアプ                                                                          | J<br>に<br>、上のQR<br>まけんを開き                                        |                                             | <b>ナん ゴルフ</b>                                 |                                           | <mark>楽天Vibe</mark><br>アプリ<br>iPhoneのフ<br>Androidの<br>ダウンロード<br>シリーズ」を | Image: Constraint of the second second s |                                                              | <b>/</b> ク かんた                                                      |                       |                                               | IDAYレジャ                                          |                                              | Ponta かん                                      | いたん保険 ゴルフ                                                    | au損伤                                        | ∃ルフの                                           |                                          |

# 物損補償に対する当俱楽部の見解

当倶楽部では自走式のカートをご使用いただくため、自損のカート事故に遭われる方が見られております。 カート事故におきましては個人賠償責任保険での補償を受けられますが、個人賠償責任特約の有無は、お客様が加入されている自動車保険やご自宅の火災保険での加入状況をご確認いただく必要があります。 つきまして当倶楽部では、各社1日保険のご案内をさせていただくと共に、カート事故による物損を補償する保険へのご加入を推奨いたします。 ザ ナショナルカントリー倶楽部

### PayPay アプリ インストール方法

PayPay は QR コードを利用した電子マネーによる支払い・決済アプリです。使い方のご理解や残高の管理を行うことのできる方のみ、ご自身の責任でインストールを行ってください

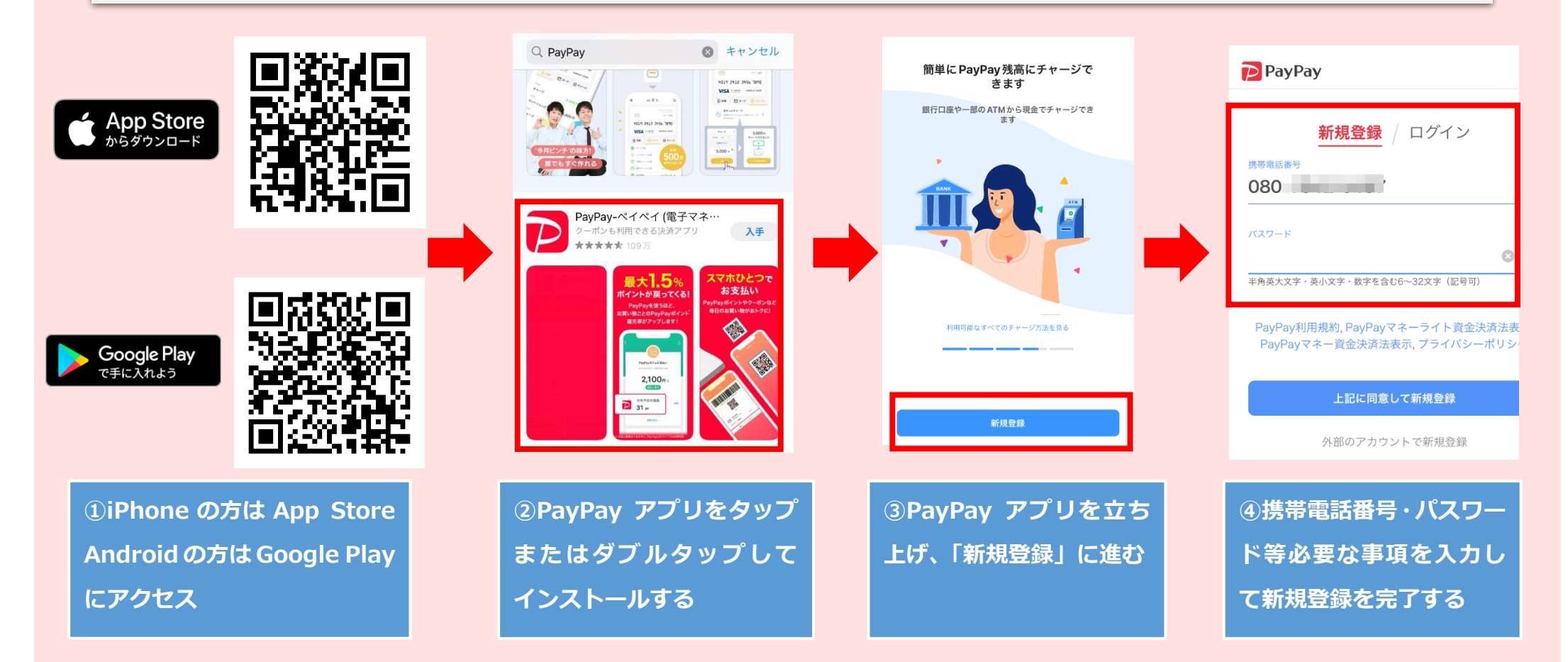

上記の手順はお使いの機種、OS のバージョン等により異なります。また新規登録においては規約や注意 事項をよくお読みの上、ご自身で同意される場合のみ登録を行ってください。

#### PayPay アプリ 残高チャージ方法例 (例:現金によるチャージ)

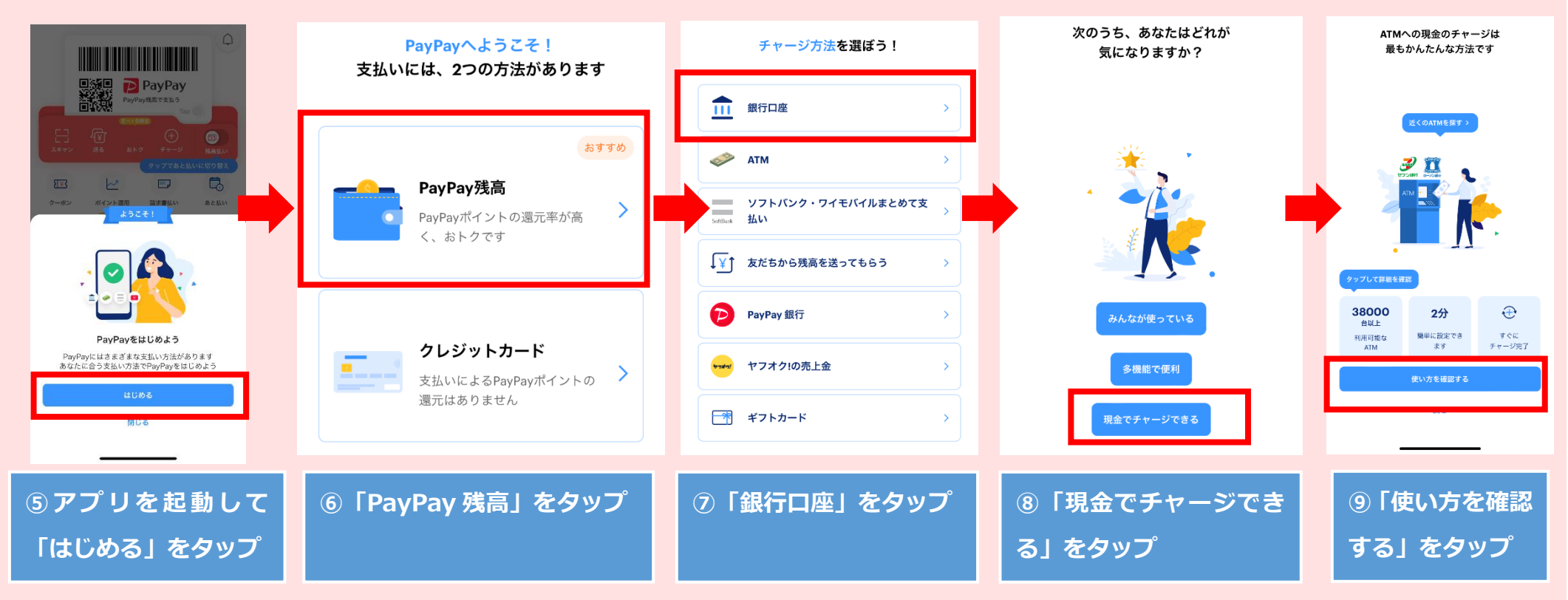

上記⑨まで進むと、ATM での残高チャージ方法が図でステップを追って表示されます。 表示された内容に従ってお近くのコンビニ等で残高をチャージしてください。

| ATMからPayPay残高に                           | 1 QRコードを表示                                 | 4 チャージ金額を入金                                       |
|------------------------------------------|--------------------------------------------|---------------------------------------------------|
| チャージする方法                                 | ATMで「スマートフォンでの取引」を選択し、開始用<br>のQRコードを表示します。 | ATM機器で金額を決定後入金し確定します。<br>チャージ後の残高は残高画面でご確認いただけます。 |
| <b>利用できるATM</b><br><b>レフン銀行</b><br>セプン銀行 | AT-1-57 #2                                 | 入金金根をご確認ください<br>10,000円                           |

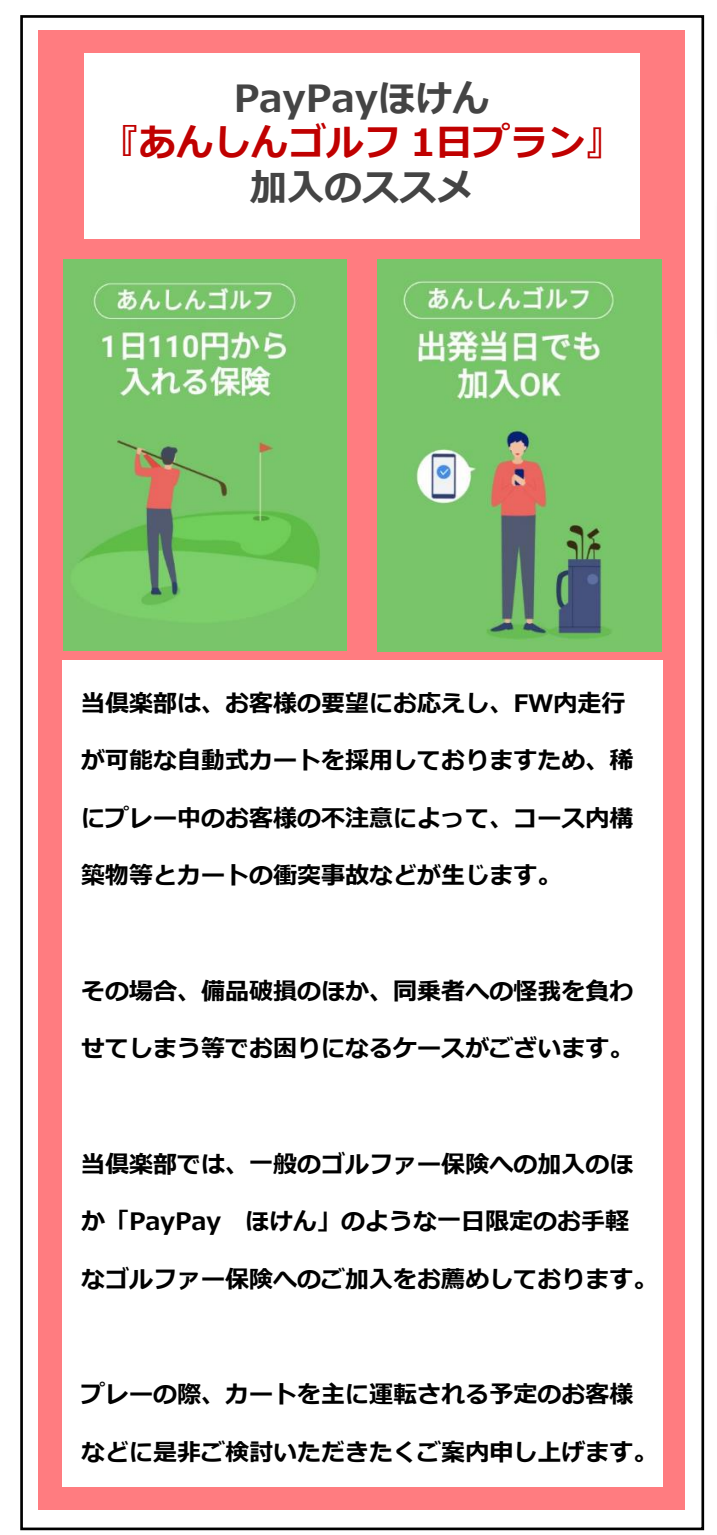

#### PayPayほけん 「あんしんゴルフ1日プラン」加入方法

ご加入にはPayPayのご登録済みでPayPay残高を保有しているか、PayPayあと払いご登録が完了している必要があります。 PayPayの登録をされていない方は、別紙「PayPayインストール・登録方法」のリーフレットをご覧ください。

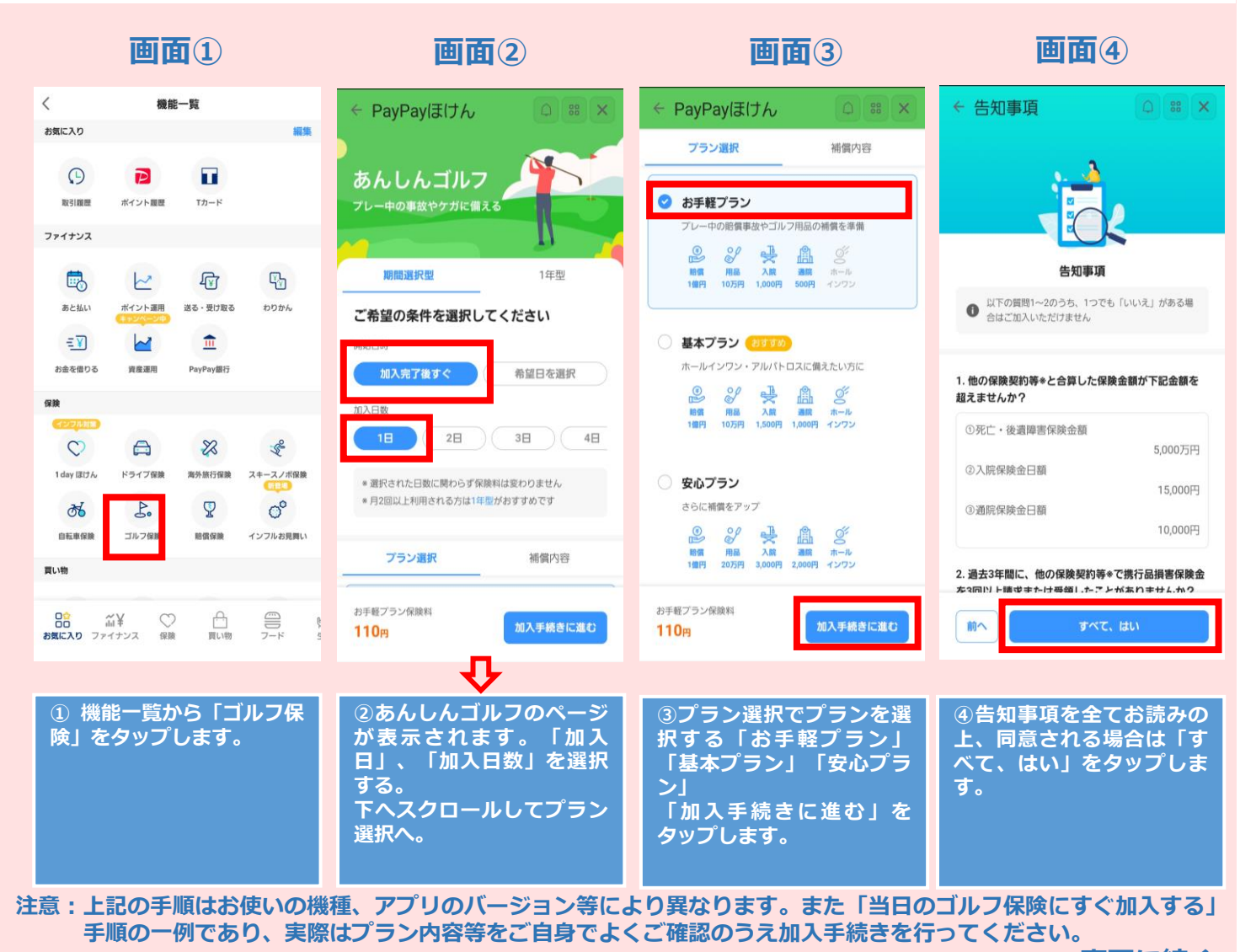

裏面に続く

#### PayPayほけん 「あんしんゴルフ1日プラン」 加入方法 (続き)

下記の手順はお使いの機種、アプリのバージョン等により異なります。 また「当日のゴルフ保険にすぐ加入する」手順の一例であり、 実際はプラン内容等をご自身でよくご確認のうえ加入手続きを行ってください。 QRコードはこちらから!

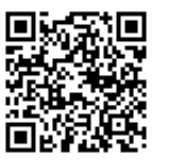

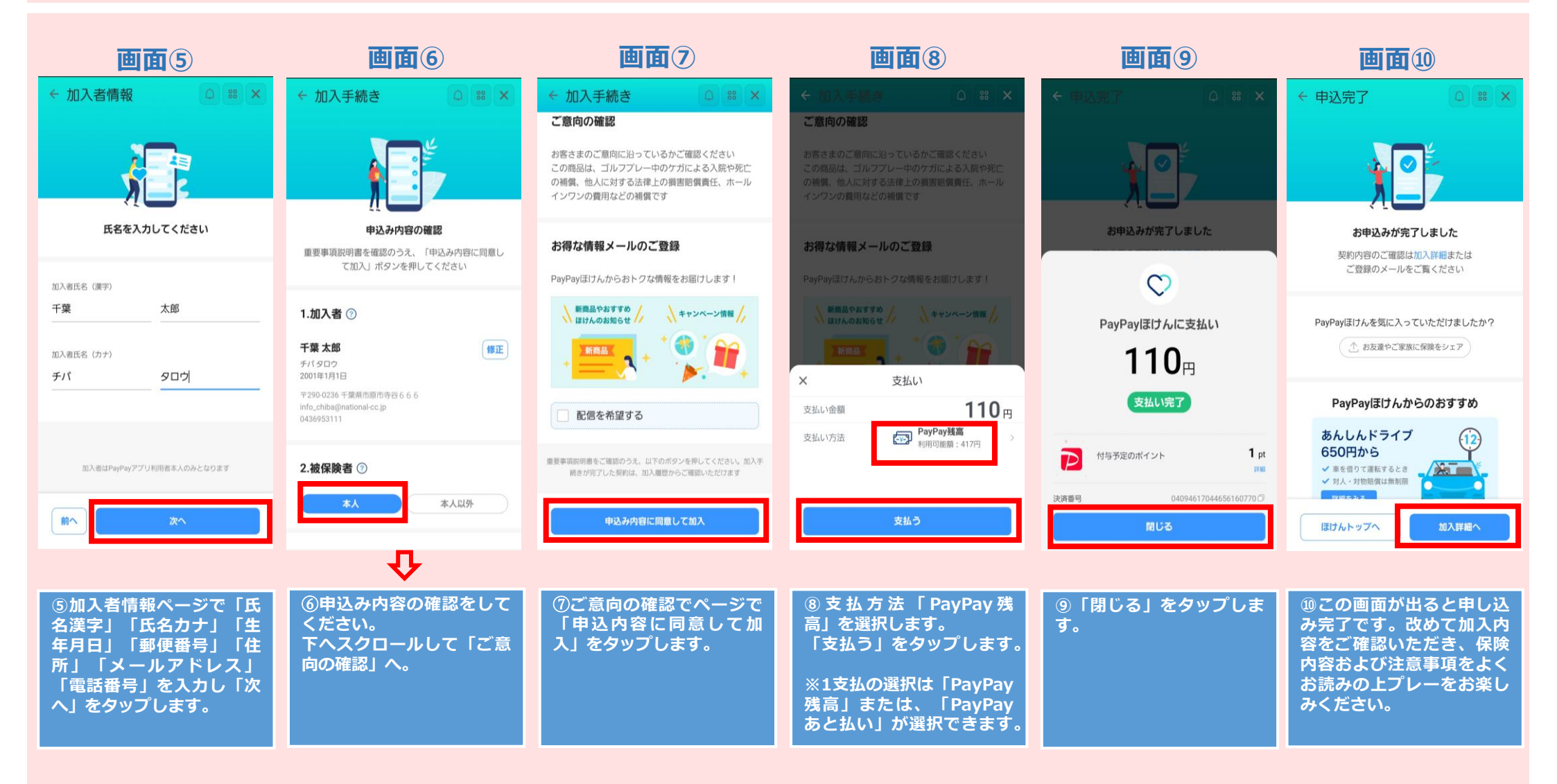

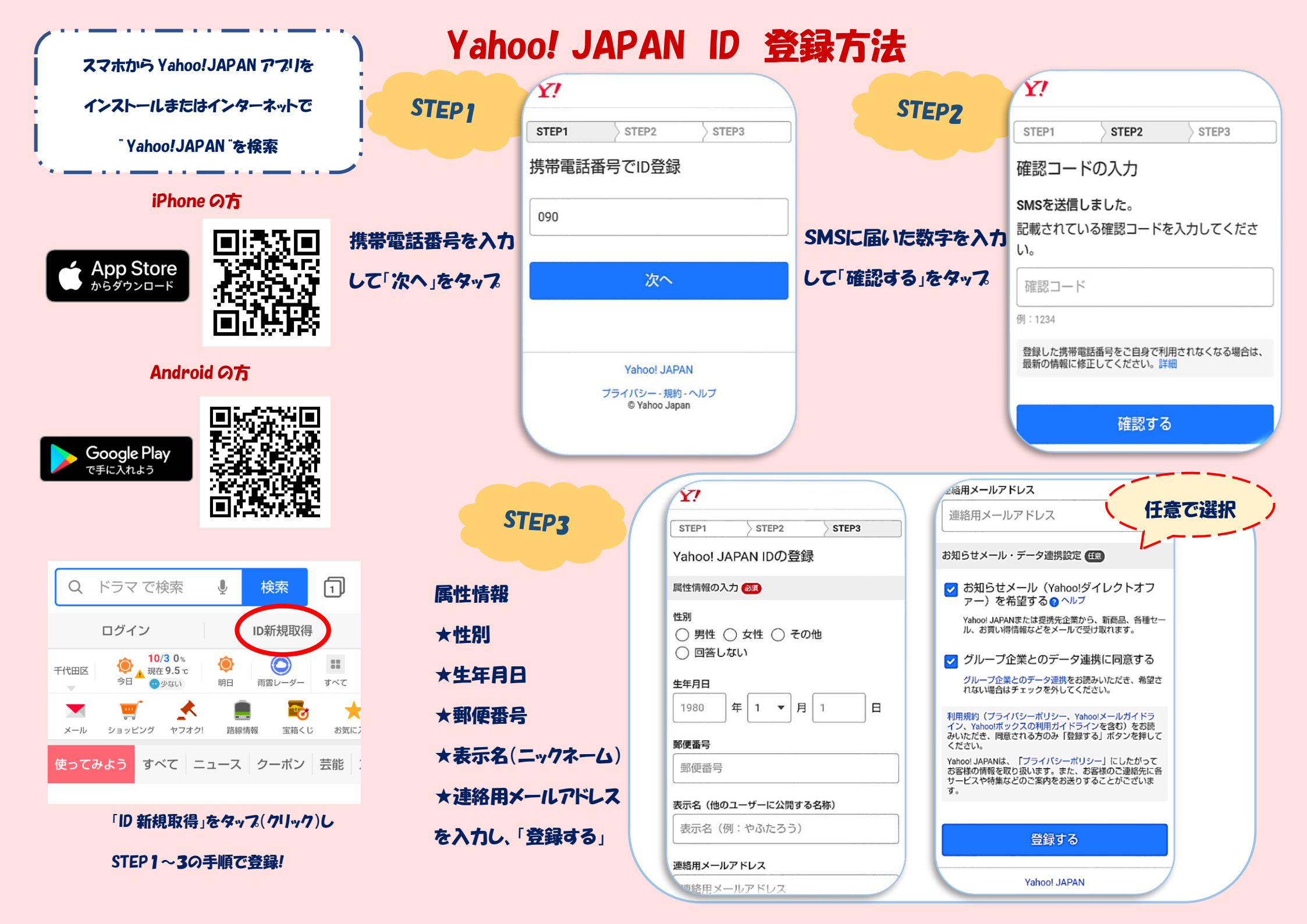